# Student Health Data: Immunization System IWAS Electronic Submission User Guide

Illinois State Board of Education Revised August 2021

## Table of Contents

| Section                                             | Page |
|-----------------------------------------------------|------|
| Introduction                                        | 1    |
| About the Counts                                    | 1    |
| Special Education Students                          | 1    |
| IWAS User Access                                    | 2    |
| How to Get Started in IWAS                          | 3    |
| How to Approve or Return Data for Corrections       | 11   |
| How to Print School/District Summaries              | 13   |
| Data Submission Hierarchy                           | 15   |
| Who is Responsible for Providing Immunization Data? | 16   |

#### Introduction

Illinois State Board of Education (ISBE) collects immunization/health examination data via a secure connection over the Internet known as Web Application Security (IWAS) System. Immunization/health examination are required of all children PreK-12 as per compliance with PA 097-0910 (105 ILCS 5/27-8.1) (from Ch. 122, par. 27-8.1). Please complete the online survey providing immunization and physical examination data as of October 15, or an earlier exclusion date established by your district/school, and submit the completed survey to ISBE by November 15 of each calendar year.

#### **About the Counts**

All student counts for polio, DTP/DTaP/Td, Tdap, measles, rubella, mumps, hepatitis B, Hib, varicella (chickenpox), pneumococcal, and meningococcal are to be reported for the specific grade levels required by law to be immunized. For hepatitis B, report immunization data for PreK and grades 6-12 students in your school. For Hib and Pneumococcal, report the data for PreK children in your school. For Meningococcal, report the data for Grade 6, Grade 7, Grade 8, Grade 9, and Grade 12 in your school. If you have questions about doses and intervals, refer to the "Immunizations and Compliance with State Law" document on the "Health Requirements/Student Health Data" webpage (http://www.isbe.net/research/htmls/immunization.htm).

#### **Special Education Students**

Special education students should be reported by the home or sending school. For more information, please see "Who is Responsible for Providing Immunization Data?" on pages 16 and 17.

#### **IWAS User Access**

The Student Health Data: Immunization System has multiple-level users, as defined by the IWAS System. Your role will be governed by the IWAS user level assigned to you. RCDT Administrators will be granted automatic access to the Student Health Data: Immunization System. Please consult the IWAS user guide located on the IWAS home page <u>here</u>.

**Document Author**–this is typically your lowest level user (i.e., Clerk, Secretary, Nurse, etc.). The Document Author has the ability to enter and/or edit immunization information and to submit it to the school principal for public schools or the RCDT Administrator for nonpublic schools for approval. Once submitted, the Document Author will no longer be able to enter or edit data unless the data have been disapproved by the School Administrator or RCDT Administrator (district superintendent).

**School Administrator**–this level is typically assigned to public school principals. The School Administrator has the ability to enter and/or edit immunization information and submit it to the RCDT Administrator (district superintendent) for approval. Once the data have been submitted, the School Administrator will no longer be able to enter or edit data unless the data have been disapproved by the RCDT Administrator (district superintendent).

**District Document Author**—this level is typically assigned to a public school district level clerk who is responsible for submitting data for multiple schools within a district. Once school data have been submitted, the District Document Author will no longer be able to enter or edit data for that school unless the data have been disapproved and returned by the RCDT Administrator (district superintendent).

**RCDT Administrator**–this level is typically assigned to public school district superintendents and nonpublic school principals/administrators. The RCDT Administrator is responsible for review and submission of school-level reports to ISBE.

ISBE Administrator-this level is reserved for qualified ISBE personnel.

#### How to Get Started in IWAS

You will need an IWAS account to be able to access the Student Health Data: Immunization System.

If you do not have an existing IWAS account, please register for one by accessing the IWAS home page through the IWAS link on the ISBE home page (www.isbe.net).

Once you have an IWAS account, you will need to request access to the Student Health Data: Immunization System. Instructions for obtaining authorization are included in the IWAS User Guide, which is located on the IWAS home page. Please contact the ISBE Help Desk at (217) 558-3600 if you need assistance.

If you have an existing IWAS account with access to the Student Health Data: Immunization System, you are ready to proceed. The following steps provide guidance on how to access the Student Health Data: Immunization System.

To begin, log on to IWAS. (As stated above, you will need a login username and password.)

| 8                                                                                       | Illinois State Bor<br>Darren Reisberg, Chairman Dr. Carme                                                                                                    | ard of Education                                                                                                    |
|-----------------------------------------------------------------------------------------|----------------------------------------------------------------------------------------------------|----------------------------------------------------------------------------------------------------|
| I WASTRAIN IV<br>ISBE Home<br>Home<br>Sign Up Now<br>Get Password<br>Contact Us<br>Help | Already have an account? Login Here : Login Name Password Remember Login Name LOG IN Forgot Your Password? If you have forgotten your login name or password, click on the field helices | STRAIN IWASTRAIN IWASTRAIN New Partner - Sign up Now Some ISBE web-based systems require electronic signatures. You can create your own logon id and password by clicking on the following link. After you establish your logon, you will then have the ability to request authorization to use ISBE's systems. Sign Up Now Need Help? If you need help with logging in, the sign up procedure or your areasement denses their loging in, the sign up procedure or your areasement denses their loging in the sign up procedure or your areasement denses their loging in. |
| IWAS User Guide 🗇                                                                       | Find Login/Password<br>This web site has been optimized for Internet Explorer 6.0 or a<br>browsers by clic<br>Copyright © 2019 I                                                         | Help<br>bove / Firefox 2.0 or above. You can download the latest version of these<br>king on the following icons.<br>Illinois State Board of Education                                                                                                    |

Click on "System Listing" from the left menu of the IWAS Dashboard.

| Illinois State Board of Education |                                                                         |                                                      |  |  |  |
|-----------------------------------|-------------------------------------------------------------------------|------------------------------------------------------|--|--|--|
|                                   | Darren Reisberg, Chairman Dr. Carmen I.                                 | Ayala, State Superintendent of Education             |  |  |  |
| IWASTRAIN IN                      | NASTRAIN IWASTRAIN IWAS                                                 | TRAIN IWASTRAIIN IWASTRAIN                           |  |  |  |
| Login:                            | raits remain, you having paint a subsystem remain                       | 1.85                                                 |  |  |  |
| Home                              | Messages :                                                              |                                                      |  |  |  |
| System Listing                    | <u>1 unread Inbox message(s)</u><br><u>0 unread Archived message(s)</u> | We have your email address listed as:                |  |  |  |
| Pending Documents                 | Require Action :<br>0 Sign-ups pending your approval                    | If this is NOT correct, <u>click here</u> to update. |  |  |  |
| Change Password                   | O Documents pending your approval                                       |                                                      |  |  |  |

Clicking on "System Listing" will take you to the My Systems page.

From here, select "Student Health Data- Immunization," which is under the category of "Reporting, Annual."

|                       | Illinois State Board of<br>Darren Reisberg, Chairman Dr. Carmen I. Ayala, State                                     | 'Edu<br>Superinten      | LCa<br>dent c  | ti<br>f Educ   | 0 <b>n</b><br>cation                 |
|-----------------------|----------------------------------------------------------------------------------------------------|-------------------------|----------------|----------------|--------------------------------------|
| IWASTRAIN I           | WASTRAIN IWASTRAIN IWASTRAIN                                                                                        | IWAS                    | TRA            | 1111           | N IWASTRAIN                          |
| Login: HEALTHDATATEST | My Systems                                                                                                    | \$                      |                |                |                                      |
| Home                  | Below are systems that you are either authorized to use<br>either your district (Pending-District), ROF (Pending-RO | or are aw<br>F) or ISBI | aitin<br>F (Pe | g aut<br>nding | horization from<br>1-ISBE), Once you |
| System Listing        | are "Authorized" to access a system, simply click on the                                                            | system de               | escrip         | otion          | to use it.                           |
| Pending Documents     | Categories, diet to Expand/Collarso Trac                                                                            |                         |                |                | <u>Click Here for Due Dates</u>      |
| Change Password       | E Reporting                                                                                                    |                         |                |                |                                      |
| Messages - Inbox      | E Annual                                                                                                    |                         |                |                |                                      |
| Messages - Archived   |                                                                                                    | 0                       |                | 2              | Authorized                           |
| -                     | - Student Health Data - Immunization                                                                                | 0                       |                | <b>1</b>       | Authorized                           |
| Contact Us            |                                                                                                    | 0                       | -              | 6              | Authorized                           |
| Help                  | Student Health Data - Vision                                                                                        | 0                       |                | 5              | Authorized                           |
| Log Out               |                                                                                                    |                         |                |                |                                      |
| IWAS Training Video   | - Legend: (1) : System Description - Detailed : Due Dates                                                           | 2 : Profi               | le             |                |                                      |
|                       |                                                                                                    | Want to                 | o Sig          | nup f          | or Other Systems?                    |
|                       | Copyright © 2019 Illinois State Board o                                                                             | f Education             |                |                |                                      |

*Note: If you do not see the "Student Health Data-Immunization" option, contact the ISBE Helpdesk at (217) 558-3600.* 

This will redirect you to the School Listing Screen. Depending on your access level, your screen may appear one of two ways. RCDT Document Author group and RCDT Administrator group users will see this screen:

| Board of Education                             | Stude                                     | nt Health Data |            | SESSION<br>TIMEOUT      |
|------------------------------------------------|-------------------------------------------|----------------|------------|-------------------------|
| Lessonessoness Nat                             | aer whende \$2 100                        |                |            | Aarthority: RCDT Doc As |
| School Summery                                 | Childrict, Summary                        | 1              | User Docum | entation                |
|                                                | Suttern in C                              |                |            |                         |
| Facility Name<br>(dick on name for data entry) | Status                                    | Grade Served   | Update By  | Update On               |
| Wheville Generatory School                     | No                                        |                |            |                         |
| Whovelle Junior High School                    | No                                        |                |            |                         |
| Whorelie Senior High School                    | No                                        |                |            |                         |
| Where the Made School                          | Entry<br>began<br>but no                  |                |            |                         |
| Snowfiale Generatory School                    | No                                        |                |            |                         |
| Snowfiale Summittely School                    | No                                        |                |            |                         |
| Snowline Senso High School                     | Entry<br>Entry<br>began<br>but no<br>data |                |            |                         |
| Srowfiale Midde School                         | Brithy<br>Deglah<br>but no                |                |            |                         |

School Document Author group and School Administrator group users will see a similar screen, but with only one school listed under "Facility Name."

Select the school link for which you want to enter data.

This will redirect you to Data Entry Screen 1:

If all students in all grades receive service in other private or public schools, select the bottom option (bottom radio button); otherwise, select the top option (top radio button).

| Illinois State                                                                                                    |                                                                                                    |                                                                                                    |                                                                                           | Data Analysis   ISBE HOME   HELP   LOGOU                                                                            |
|----------------------------------------------------------------------------------------------------|----------------------------------------------------------------------------------------------------|----------------------------------------------------------------------------------------------------|-------------------------------------------------------------------------------------------|----------------------------------------------------------------------------------------------------|
| Board of Education                                                                                                    |                                                                                                    | Student Hea                                                                                                    | l <b>th Data</b>                                                                          | SSSION 19:49                                                                                                    |
| RCDT: 0000000000                                                                                                    | Name: Work 2010                                                                                                    |                                                                                                    |                                                                                           | Authority: RCDT Do: Author                                                                                          |
| County: where Courty                                                                                                    | School: Whole Devert                                                                                                    | ey School                                                                                                    |                                                                                           |                                                                                                    |
| School Summary                                                                                                    | 1                                                                                                    | District Summary                                                                                                    | I.                                                                                        | User Documentation                                                                                                  |
| Please read carefully before making a sel                                                                                                  | ection.                                                                                                    |                                                                                                    |                                                                                           |                                                                                                    |
| A<br>A<br>B                                                                                                    | Health Examination Requirements<br>If children must receive health examinations before<br>entering links schools for the first time,<br>entering raise 6, and<br>entering raise 6, and<br>Immunization Requirements<br>All children in Prek rang dates (=12 must provide<br>All children in Prek rang dates (=12 must provide<br>All children in Prek rang dates (=12 must provide<br>All children in grades (=12 must provide proof<br>All children in grades (=12 must provide proof<br>All children in grades (=12 must provide proof of<br>All children in grades (=12 must provide proof of<br>All children in grades (=12 must provide proof of<br>All children in grades (=12 must provide proof of mumul<br>) All children in grade 6, grade 7, grade 8, grade 9, | sf immunization against polio, measles, mumps, rubella, and Varice<br>proof of mmunization against hopatitis B.<br>addio against Hob<br>mmunization against Tdap.<br>and grade 12 must provide proof of immunization against Meningo | lla/Chickenpox.<br>roocal.                                                                |                                                                                                    |
| You are required to report data for all students (as described in A an immunization data for that student. For more information on "Who is | d B) for whom your school is their home school, regard<br>responsible for providing immunization data?", please                                                                                                    | lless of whether they are being educated at your school or another<br>refer to the IWAS User guide found in the link 'User Documentation                                                                                             | school. If you are a nonpublic school (not<br>' (located in the yellow row on the top rig | a special education private facility) and serve a student on a part-time basis, you must collect and report<br>ht). |
| You should not report data for students who have been placed at you                                                                        | ir school to receive educational services (i.e., your sch                                                                                                    | col is not their home school and they would not ordinarily attend sc                                                                                                    | hool there).                                                                              |                                                                                                    |
| Based on the clarifications above, selec                                                                                                   | t one of the following options:                                                                                                    |                                                                                                    |                                                                                           |                                                                                                    |
| • We have student data to report.                                                                                                    |                                                                                                    |                                                                                                    |                                                                                           |                                                                                                    |
| We have no student data to report.<br>(This school is not the home school for                                                              | or any student.)                                                                                                    |                                                                                                    |                                                                                           |                                                                                                    |
|                                                                                                    |                                                                                                    |                                                                                                    |                                                                                           | 547 J.                                                                                                    |

If you selected the bottom option of "We have no student data to report," and clicked "Approve Selection," the following screen will appear. Please follow the instructions displayed in the message window.

|                                                                                                    |                                                                                                    | Data Analysis   ISBE HOME   HELP   LOGO                           |
|----------------------------------------------------------------------------------------------------|----------------------------------------------------------------------------------------------------|-------------------------------------------------------------------|
| Contraction State                                                                                                    | Student Health Data                                                                                                    |                                                                   |
| Soard of Education                                                                                                    |                                                                                                    | SESSION 10-4                                                      |
| POTT INTERNATION                                                                                                    |                                                                                                    | Anthonity Bill for Anthon                                         |
| Complex should family                                                                                                    | Charle House Country Man                                                                                                    | management rough and manage                                       |
| Please read carefully before making a                                                                                                    | se lection .<br>A. Health Examination Requirements                                                                                                    |                                                                   |
|                                                                                                    | All children must receive health examinations before  • entering illinois schools for the first time, • entering (indergaten or grade 1, • entering grade 5, and • entering grade 5.                                                                                                    |                                                                   |
| You are required to report data for all students (as described i<br>immunication data for that student. For more information on "<br>You should not report data for students who have been placed<br>Based on the clarifications above, see<br>O We have student data to report | <b>B. Dumunization Requirements</b> All children in Prek orgades 412 must provide proof of Immunization against bejook, massies, mumps: rubells, and Varicella/Chickenpos. All children in Prek orgades 412 must provide proof of Immunization against bejook, massies, mumps: rubells, and Varicella/Chickenpos. B. Hichlern in grades Prekt 2 must provide proof of Immunization against bejook, massies, mumps: rubells, and Varicella/Chickenpos. B. Hichlern in grades Prekt 2 must provide proof of Immunization against bejook, massies, mumps: rubells, and Varicella/Chickenpos. B. Hichlern in grades Prekt 2 must provide proof of Immunization against Dip/Dra/Pr4. B. Hichlern in grades Prekt 2 must provide proof of Immunization against Tidge. B. Hichlern in grades Prekt 2 must provide proof of Immunization against Tidge. B. Hichlern in grades Prekt 2 must provide proof of Immunization against Tidge. B. Hichlern in grades Prekt 2 must provide proof of Immunization against Tidge. B. Hichlern in grade Prekt 2 must provide proof of Immunization against Tidge. B. Hichlern in grade Prekt 2 must provide proof of Immunization against Tidge. B. Hichlern in grade Prekt 2 must provide proof of Immunization against Tidge. B. Hichlern in grade Prekt 2 must provide proof of Immunization against Tidge. B. Hichlern in grade Prekt 2 must provide proof of Immunization against Tidge. B. Hichlern in grade Prekt 2 must provide proof of Immunization against Tidge. B. Hichlern in grade Prekt 2 must provide proof of Immunization against Tidge. B. Hichlern in grade Prekt 2 must provide proof Immunization against Tidge. B. Hichlern in grade Prekt 2 must provide proof of Immunization against Tidge. B. Hichlern in grade Prekt 2 must provide proof Immunization against Tidge. B. Hichlern in grade Prekt 2 must provide proof Immunization against Tidge. B. Hichlern in Prekt 2 must provide proof Immunization against T | rerve a student on a part-time basis, you must collect and report |
| ● We have <u>no</u> student data to rep<br>(This school is not the home sch                                                                                                    | ort.<br>wol for any student.)<br>Back Approve Selection                                                                                                    |                                                                   |
|                                                                                                    | Have questions or need help? Contact our Call Center (217)558-3600 between 7:00am - 4:30om CST. Monday - Friday or Click here to Contact                                                                                                    | Us                                                                |

If you selected the top option "We have student data to report," a "Next" button will appear at the bottom on the screen. Clicking "Next" will take you to Data Entry Screen 2:

| Illinois State<br>Board of Education                                                        |                                                     | Student He                              | alth Data          | Data                     | Analysis   ISBE HOME   HELP   LOGOU |
|---------------------------------------------------------------------------------------------|-----------------------------------------------------|-----------------------------------------|--------------------|--------------------------|-------------------------------------|
| RCDT: International<br>County: Which Courts                                                 | Name: shools (2) 100<br>School: Whole Desertary Sch |                                         |                    |                          | Authority: RCDT Doc Author          |
| School Summary                                                                              | 1                                                   | District Summary                        | 1                  | User Documentation       |                                     |
| In the text box on the right, please ente school is their home school.)                     | r the total school enrollment. (Total school        | enrollment is the total number of stude | ents for whom your | Total School Enrollment: | 0                                   |
| Select from the list on the right <b>all grades</b>                                         | s served by this school.                            |                                         |                    |                          | PreK<br>K<br>1<br>2<br>3            |
| More than one grade?<br><b>PC Users:</b><br>Press and hold the <i>Ctrl</i> key on your keyb | oard and use your mouse to click on each app        | licable grade from the list.            |                    | Grades Served:           | 4<br>5<br>6<br>7                    |
| Mac users:<br>Press and hold the <i>Command</i> key on you                                  | ur keyboard and use your mouse to dick on ea        | ach applicable grade from the list.     |                    |                          | 8<br>9<br>10<br>11<br>12            |
|                                                                                             | Save                                                | Next Page Return to Sch                 | ool Listing        |                          |                                     |
|                                                                                             |                                                     |                                         |                    |                          |                                     |

Enter the total enrollment of the school in "Total School Enrollment." Total School Enrollment is the number enrolled on either Oct. 15 or the earlier exclusion date established by your school or district. You will also select the grades served by the school. The value in "Total School enrollment" on this page should equal the sum of total number of students for all selected grades in the following pages. Data cannot be submitted until these numbers match. Please contact the ISBE Help Desk at (217) 558-3600 if your grades served list is missing a grade; you will need to update your Entity Profile System.

If you change the value in "Total School Enrollment" a new screen will appear with a "Save" button only. Clicking on "Save" on this page will save your enrollment number and return you to the previous page. If you modify "Grades Served" on the right side of the screen, a new screen will appear, with a "Save" button only. Clicking on "Save" on this page will save the selected grades and return you to the previous page.

Upon entering your data, your screen will look like this:

| Board of Education                                                             | Student Health Data                                                                                   | Lata An                  | SESSION                    |
|--------------------------------------------------------------------------------|----------------------------------------------------------------------------------------------------|--------------------------|----------------------------|
| RCDT: SERVICESCOLO                                                             | Name: Model () 200<br>School: Medit Desertary Island                                                  |                          | Authority: RCDT Doc Author |
| School Summary                                                                 | District Summary                                                                                      | User Documentation       |                            |
| In the text box on the right, please ente<br>school is their home school.)     | r the total school enrollment. (Total school enrollment is the total number of students for whom your | Total School Enrollment: | 14                         |
| Select from the list on the right <b>all grades</b>                            | s served by this school.                                                                              |                          | PreK<br>K<br>1<br>2<br>3   |
| More than one grade?<br>PC Users:<br>Press and hold the Ctrl key on your keybo | oard and use your mouse to click on each applicable grade from the list.                              | Grades Served:           | 4<br>5<br>6<br>7           |
| Mac users:<br>Press and hold the <i>Command</i> key on you                     | ur keyboard and use your mouse to dick on each applicable grade from the list.                        |                          | 9<br>10<br>11<br>12        |
|                                                                                | Save Return to School Listing                                                                         |                          |                            |
|                                                                                |                                                                                                    |                          |                            |
|                                                                                |                                                                                                    |                          |                            |

When you have finished entering/editing data, click on "Save" at the bottom left of the screen. Note that you must click on "Save" BEFORE clicking on "Next Page" or you will lose your data. Clicking on "Next Page" will take you to the next page, Data Entry Screen 3:

| Windows State       Name       Name </th <th></th> <th></th> <th></th> <th>Data Analysis   ISBE HOME   HELP   LOGOUT</th>                                                                                                    |                                                                                     |                                                      |                                                                           | Data Analysis   ISBE HOME   HELP   LOGOUT |
|----------------------------------------------------------------------------------------------------|-------------------------------------------------------------------------------------|------------------------------------------------------|---------------------------------------------------------------------------|-------------------------------------------|
|                                                                                                    | Board of Education                                                                  |                                                      | Student Health Data                                                       | 55500: 10-44                              |
| Select Grade Level Select Grade Level Select Grade Level Select Grade Level Select Grade Level Select Grade Level Select Grade Level Select Grade Level Select Grade Level Select Grade Level Select Grade Level Select Grade Level Select Grade Select Series Select Grade Select Series Select Grade Level Select Grade Level Select Grade Level Select Grade Level Select Grade Select Series Select Grade Level Select Grade Select Series Select Grade Level Select Grade Select Series Select Grade Select Series Select Grade Select Select Select Select Select Select Select Select Select Select Select Select Select Select Select Select Select Select Select Select Select Select Select Select Select Select Select Select Select Select Select Select Select Select Select Select Select                                                                                                    |                                                                                     |                                                      |                                                                           | THEOUT LIST                               |
| Select Grade Level  Total Number of Students in the Selected Grade Total Number of Students in the Selected Grade Tease anter the number of students for each disease category in each status for the selected grade. (The total number in each Disease Category nucle eaust the "Total Student Count in the Selected Grade".)  Polo  Polo Polo Polo Pol                                                                                                    | Example shares from a                                                               | School which Denetary School                         |                                                                           | Autoorty: ALEX DEC ALEXE                  |
| Intervention     Intervention     I                                                                                                    |                                                                                     |                                                      | Select Grade Level 5                                                      |                                           |
| Protected and in Compliance with Immunization requirements     (COM related and in Compliance with Immunization requirements     (COM related and in Compliance with Immunization requirements     (COM related and not in compliance with Immunization requirements     (COM related and not in compliance with Immunization requirements     (COM related and not in compliance with Immunization requirements     (COM related and not in compliance with Immunization requirements     (COM related and not in compliance with Immunization requirements     (COM related and not in compliance with Immunization requirements     (COM related and not in compliance with Immunization requirements     (COM related and not in compliance with Immunization requirements     (COM related and not in compliance with Immunization requirements     (COM related and not in compliance with Immunization requirements     (COM related and not in compliance with Immunization requirements     (COM related and in Compliance with Immunization requirements     (COM related and in Compliance with Immunization requirements     (COM related and in Compliance with Immunization requirements     (COM related and in the compliant - see options 2-6 balaws)     (COM related and in the compliant - see options 2-6 balaws)     (COM related and in the compliant - see options 2-6 balaws)     (COM related and in the compliant - see options 2-6 balaws)     (COM related and in the compliant - see options 2-6 balaws)     (COM related and in the compliant - see options 2-6 balaws)     (COM related and in the compliant with Immunization requirements     (COM related and in the compliant - see options 2-6 balaws)     (COM related and in the compliant - see options 2-6 balaws)     (COM related and in the compliant - unprotected but compliant - see options 2-6 balaws)     (COM related and in the compliant - unprotected but compliant - see options 2-6 balaws)     (COM related and in the compliant - unprotected but compliant - see options 2-6 balaws)     (COM related and in t                                                                                                    |                                                                                     |                                                      |                                                                           |                                           |
|                                                                                                    |                                                                                     | Total Numbe                                          | r of Students in the Selected Grade                                       |                                           |
|                                                                                                    |                                                                                     | Please enter the number of                           | students for each disease category in each status for the selected grade. |                                           |
| Polo   Polo   Polo   Polo   Polo   Polo   Polo   Polo   Polo  Polo Polo Polo Po                                                                                                    |                                                                                     | (The total number in each Dise                       | ease Category must equal the "Total Student Count in the Selected Grade") |                                           |
| Polo         1. Proceeded and in Compliance with Immunization requirements<br>(DOI Findule students in this court who are categorized as unprotected but compliant - see options 3-6 balow)         2. Unprotected and not in compliance with Immunization requirements<br>(DOI Findule students in this court who are categorized as unprotected but compliant - see options 3-6 balow)         3. Hedrical Reson or Objection - unprotected but compliant - see options 3-6 balowi         4. Approved/scheduled medical appointment - unprotected but compliant<br>(SOI Findule students in this court who are categorized as unprotected but compliant<br>(SOI Findule students in this court who are categorized as unprotected but compliant<br>(SOI Findule students in this court who are categorized as unprotected but compliant<br>(SOI Findule students in this court who are categorized as unprotected but compliant<br>(SOI Findule students in this court who are categorized as unprotected but compliant - see options 3-6 balowi<br>(SOI Findule students in this court who are categorized as unprotected but compliant - see options 3-6 balowi<br>(SOI Findule students in this court who are categorized as unprotected but compliant - see options 3-6 balowi<br>(SOI Findule students in this court who are categorized as unprotected but compliant - see options 3-6 balowi<br>(SOI Findule students in this court who are categorized as unprotected but compliant - see options 3-6 balowi<br>(SOI Findule students in this court who are categorized as unprotected but compliant - see options 3-6 balowi<br>(SOI Findule students in this court who are categorized as unprotected but compliant - see options 3-6 balowi<br>(SOI Findule students in this court who are categorized as unprotected but compliant - see options 3-6 balowi<br>(SOI Findule students in this court who are categorized as unprotected but compliant - see options 3-6 balowi<br>(SOI Findule students in Area unprotecte                                                                                                    |                                                                                     | (me total manufer in eduar bist                      |                                                                           |                                           |
| Pote         1. Proted ad and in Compliance with Immunization requirements                                                                                                    |                                                                                     |                                                      |                                                                           |                                           |
| Proce  Proce Proce Proce                                                                                                    |                                                                                     |                                                      | D-It-                                                                     |                                           |
|                                                                                                    |                                                                                     |                                                      | P 0110                                                                    |                                           |
| (D0 NT include students in this rout who are categorized as urpreteded but compliant - see options 3-6 balow.)         2. Unprotected and not in compliance with immunization requirements         (D0 NT include students in this could but compliant.         3. Religious Objection - unprotected but compliant.         5. Approved/scheduled medical appointment - unprotected but compliant.         6. Interested Schoolsino Assistance/Molimey Vento Ad - unprotected but compliant.         7. Protected and in Compliance with Immunization requirements         (D0 NT include students in this could but compliant - see options 2-6 balow.)         7. Protected and in Compliance with Immunization requirements         (D0 NT include students in this count who are categorized as urpreteded but compliant - see options 2-6 balow.)         2. Unprotected but compliant         4. Seliptions Objection - unprotected but compliant - see options 2-6 balow.)         3. Protected and not in compliance with Immunization requirements         (D0 NT include students in this count who are categorized as unprotected but compliant - see options 2-6 balow.)         3. Protected and not in compliance with Immunization requirements         (D0 NT include students under students unprotected but compliant - see options 2-6 balow.)         3. Protected but compliant         4. Seleptions Objection - unprotected but compliant         5. Approxed/scheduled medical appointment - unprotected but compliant         6. Konvelses Education Ass                                                                                                    | 1. Protected and in Compliance with Immu                                            | inization requirements                               |                                                                           |                                           |
| 2. Uprytet de and no in compliance with Immunization requirements (DO NOT include aduation the iso categorized as uproteded but compliant 3. Recipious Objection - uprotected but compliant 4. Religious Objection - uprotected but compliant 5. Approved/sheduled medical appointment - uprotected but compliant (DO NOT include aduation the iso categorized as uprotected but compliant (DO NOT include aduation the iso categorized as uprotected but compliant (DO NOT include aduation the iso categorized as uprotected but compliant (DO NOT include aduation the iso categorized as uprotected but compliant (DO NOT include aduation the iso categorized as uprotected but compliant (DO NOT include aduation the iso categorized as uprotected but compliant (DO NOT include aduation the uprotected but compliant (DO NOT include aduation the uprotected but compliant (DO NOT include aduation the uprotected but compliant (DO NOT include aduation the uprotected but compliant (DO NOT include aduation the uprotected but compliant (DO NOT include aduation the uprotected but compliant (DO NOT include aduation the uprotected but compliant (DO NOT include aduation the uprotected but compliant (DO NOT include aduation the uprotected but compliant (DO NOT include aduation the uprotected but compliant (DO NOT include aduation requirements (DO NOT include aduation requirements (DO NOT include aduation the uprotected but compliant (DO NOT include aduation the uprotected but compliant (DO NOT include aduation the uprotected but compliant (DO NOT include aduation requirements (DO NOT include aduation requirements (DO NOT include aduation aduation requirements (DO NOT include aduation aduation requirements (DO NOT include aduation aduation requirements (DO NOT include aduation aduation requirements (DO NOT include aduation aduation requirements (DO NOT include aduation aduation requirements (DO NOT include aduation aduation requirements (DO NOT include aduation requirements (DO NOT include aduation aduation requirements (DO NOT include aduation aduation                                                                                                    | (DO NOT include students in this count who as                                       | re categorized as unprotected but compliant - see op | tions 3-6 below.)                                                         |                                           |
| I vedical Reson or Objection - unprotected but complant See options 2-6 below.  I browness Education Assistance/Modimey Vento Ad - unprotected but complant A see options 2-6 below.  I browness Education Assistance/Modimey Vento Ad - unprotected but complant A see options 2-6 below.  I browness Education Assistance/Modimey Vento Ad - unprotected but complant A see options 2-6 below.  I browness Education Assistance/Modimey Vento Ad - unprotected but complant A see options 2-6 below.  I browness Education Assistance/Modimey Vento Ad - unprotected but complant A see options 2-6 below.  I browness Education Assistance/Modimey Vento Ad - unprotected but complant A see options 2-6 below.  I browness Education Assistance/Modimey Vento Ad - unprotected but complant A see options 2-6 below.  I browness Education Assistance/Modimey Vento Ad - unprotected but complant A see options 2-6 below.  I browness Education Assistance/Modimey Vento Ad - unprotected but complant A see options 2-6 below.  I browness Education Assistance/Modimey Vento Ad - unprotected but complant A see options 2-6 below.  I browness Education Assistance/Modimey Vento Ad - unprotected but complant A see options 2-6 below.  I browness Education Assistance/Modimey Vento Ad - unprotected but complant A see options 2-6 below.  I browness Education Assistance/Modimey Vento Ad - unprotected but complant A see options 2-6 below.  I browness Education Assistance/Modimey Vento Ad - unprotected but complant A see options 2-6 below.  I browness Education Assistance/Modimey Vento Ad - unprotected but complant A see options 2-6 below.  I browness Education Assistance/Modimey Vento Ad - unprotected but complant A see options 2-6 below.  I browness Education Assistance/Modimey Vento Ad - unprotected but complant A see options 2-6 below.  I browness Education Assistance/Modimey Vento Ad - unprotected but complant A see options 2-6 below.  I browness Education Assistance/Modimey Vento Ad - unprotected but complant A see options 2-6 below.  I browness Education Assist                                                                                                    | <ol><li>Unprotected and not in compliance with</li></ol>                            | Immunization requirements                            |                                                                           |                                           |
|                                                                                                    | (DO NOT include students in this count who al                                       | re categorized as unprotected but compliant - see op | tions 3-6 below.)                                                         |                                           |
|                                                                                                    | 3. Medical Reason or Objection - unprotect                                          | ted but compliant                                    |                                                                           |                                           |
| 5. Approved/scheduled medical appointment - unprotected but compliant compliant Tdap                                                                                                    | <ol> <li>Religious Objection - unprotected but co</li> </ol>                        | ompliant                                             |                                                                           |                                           |
|                                                                                                    | 5. Approved/scheduled medical appointme                                             | ant - unprotected but compliant                      |                                                                           |                                           |
| Tdap         1. Proted ad and in Compliance with Immunization requirements                                                                                                    | compliant                                                                           | ey vento Act - unprotected but                       |                                                                           |                                           |
| Isap  I Protected and in Compliance with Immunization requirements (Co NOT include abdents in this count who are categorized as unprotected but compliant - see options 2-6 below.)  2. Unprotected and not in compliance with Immunization requirements (CO NOT include abdents in this count who are categorized as unprotected but compliant - see options 2-6 below.)  3. Medical Reason or Objection - unprotected but compliant - see options 2-6 below.)  4. Keligious Objection - unprotected but compliant 5. Approved/statedular medical appointment - unprotected but compliant 6. Konvelses Education Assistance/Molimey Vento Act - unprotected but                                                                                                    |                                                                                     |                                                      | <b>T</b> I                                                                |                                           |
|                                                                                                    |                                                                                     |                                                      | Tdap                                                                      |                                           |
| (D0 TO Holde abudets in bits cout who are categorized as urported as 0 points 3-6 balow.)         2. Unprotected and not in compliance with immunization requirements         (D0 To Holde abudets in bits cout who are categorized as urported but compliant - see options 3-6 balow.)         3. Medical Reason or Objection - unprotected but compliant         6. Religious Objection - unprotected but compliant         5. Approxed/scheduled medical appointment - unprotected but compliant         6. Homeless Education Assistance/Molimey Vento At - unprotected but                                                                                                    | 1. Protected and in Compliance with Immu                                            | inization requirements                               |                                                                           |                                           |
| 2. Upprotekted and not in compliance with Immunication requirements (ON NOT induk suchasts in this care deploted but compliant - see options 3-6 balow.) 3. Medical Reason or Objection - unprotected but compliant 4. Religious Objection - unprotected but compliant 5. Approve/scheduled medical appointment - unprotected but compliant 6. Homeliess Education Assistance/Molimey Vento Ad - unprotected but compliant                                                                                                    | (DO NOT include students in this count who ar                                       | re categorized as unprotected but compliant - see op | tions 3-6 below.)                                                         |                                           |
| 1. Nedical Races no of bigction - unprotected but complaint * see spoots 3r's back.         3. Nedical Races no of bigction - unprotected but complaint *         4. Religious Objection - unprotected but complaint         5. Approxed/scheduled medical appointment - unprotected but complaint         6. Inmeless Education Assistance/Molinney Vento Att - unprotected but complaint                                                                                                    | 2. Unprotected and not in compliance with                                           | Immunization requirements                            | New 7 Chalman                                                             |                                           |
| a. Heigiolas Organia Medial but complete<br>A. Belgiolas Organia Medial appointment - unprotected but complete<br>5. Approxed/sate-duied medical appointment - unprotected but complete<br>complete<br>Complete<br>Comp | (DO NOT include students in this count who are                                      | re categorized as unprotected but compliant - see op | tions 3-6 below.)                                                         |                                           |
| A. Religious Objection - unprotected but compliant  5. Approved/sheddeled medical appointment - unprotected but compliant  6. Homeless Education Assistance/Mokinney Vento Act - unprotected but  compliant                                                                                                    | 3. Hedical Reason of Objection - unprotect                                          | red but compliant                                    |                                                                           |                                           |
| S. Approven/software/software/software/software/software/software/software/software/software/software/software/Molinney Vento Act - unprotected but Compliant                                                                                                    | 4. Religious Objection - Unprotected but co                                         | ompliant                                             |                                                                           |                                           |
|                                                                                                    | 5. Approved/scheduled medical appointme<br>6. Homeless Education Assistance/Middian | ent - unprotected but compliant                      |                                                                           |                                           |
|                                                                                                    | compliant                                                                           | cy tento na "enprotected but                         |                                                                           |                                           |
|                                                                                                    |                                                                                     |                                                      |                                                                           |                                           |
|                                                                                                    |                                                                                     |                                                      |                                                                           |                                           |

This screen is long and you will need to scroll up and down to enter data. This screen will enable you to enter all of the data elements required for a grade selected.

When no grade is selected, the screen is populated with six data entry fields (statuses) for each of the disease categories as well as five additional fields. However, when a grade is selected, only data entry fields for disease categories relevant to the selected grade will be seen.

The view of the bottom half of this screen:

| 6. Homeless Education Assistance/McKinney Vento Act – unprotected but<br>compliant                                                                                                    |                    |
|----------------------------------------------------------------------------------------------------|--------------------|
| Meningococcal                                                                                                    |                    |
| 1. Protected and in Compliance with Immunization requirements<br>(DD IIOT include students in this count who are categorized as unprotected but compliant - see options 3-6 below.)                                                                                                    |                    |
| <ol> <li>Unprotected and not in compliance with Immunization requirements<br/>(DO NOT include students in this count who are categorized as unprotected but compliant - see options 3-6 below.)</li> </ol>                                                                                                    |                    |
| 3. Medical Reason or Objection - unprotected but compliant                                                                                                    |                    |
| 4. Religious Objection - unprotected but compliant                                                                                                    |                    |
| 5. Approved/scheduled medical appointment - unprotected but compliant<br>6. Homeless Education Assistance/MdKinney Vento Act - unprotected but<br>compliant                                                                                                    |                    |
| For reporting students regarding immunizations and physical examinations, please enter the following:                                                                                                    |                    |
| A, Actual unduplicated count of students <u>unprotected and not in compliance</u> with immunization requirements. Count students only once even if they are noncompliant in more<br>category. They may also need a physical examination. If you need assistance on calculating Actual Unduplicated Count of students, please click <u>here.</u> | e than one disease |
| B. Number of students not in compliance with the physical examination requirement ONLY. Do not indude any student counted in item 'A' above.                                                                                                    |                    |
| C. Number of students <u>excluded</u> from school on O dober 15, or an earlier established exclusion date, for not being in compliance.<br>Report students excluded for one or more days.                                                                                                    |                    |
| D. Total Number of students who are without physical examination requirement ONLY but compliant due to religious objection or Homeless Education Assistance/McKinnev-Ve                                                                                                    | ento Act.          |
|                                                                                                    |                    |
|                                                                                                    |                    |
| <- Back Save Return to School Listing                                                                                                    |                    |
|                                                                                                    |                    |

From this screen, you can perform various functions:

1. Select a grade and then enter values in corresponding fields, as appropriate. Click on "Save." A row that corresponds to the selected grade will appear under the "Grades Entered" data grid at the top of the page.

2. Repeat Step 1 for each of the grades (PreK-12) served by your school.

3. To edit information for a saved grade, click on the "View Grade" link that corresponds to the grade appearing under the "Grades Entered" grid. You may modify data and then save again. You may also delete data for a grade by clicking on the "Delete Grade" link.

4. If an error occurred during data entry, an error message will appear in red at the top of the page, specifying the type of error and the associated field(s).

5. If any of grades served by your school have no children in them, deselect the grade in the Data Entry Screen 2 (then click "Save.") or delete the grade in Step 3.

#### This will navigate you to Data Entry Screen 3:

| Illinois State<br>Board of Education                                                                                                    |                                                                                                    | Student Health Data                                                       | SESSION<br>TIMEOUT         |
|----------------------------------------------------------------------------------------------------|----------------------------------------------------------------------------------------------------|---------------------------------------------------------------------------|----------------------------|
| BCDT: HONORINAL<br>Exemply: Work Conty                                                                                                    | Name: which the till<br>School shade Generary School                                                                                                    |                                                                           | Authority: RCD7 Dec Author |
|                                                                                                    |                                                                                                    | Grades Entered 6 View. Grade Delete Grade                                 |                            |
|                                                                                                    | Total Number                                                                                                    | Select Grade Level - Select - 🔽                                           |                            |
|                                                                                                    | Please enter the number of s                                                                                                    | tudents for each disease category in each status for the selected grade.  |                            |
|                                                                                                    | (The total number in each Dise                                                                                                    | ase Category must equal the "Total Student Count in the Selected Grade".) |                            |
|                                                                                                    |                                                                                                    | Polio                                                                     |                            |
| <ol> <li>Protected and in Compliance with Immuniz<br/>(DO NOT include students in this count who are of<br/>2. Unprotected and not in compliance with Im<br/>(DO NOT include students in this count who are<br/>3. Medical Reason or Objection - unprotected</li> </ol> | ation requirements<br>rategorized as unprotected but compliant - see opt<br>immunization requirements<br>rategorized as reprotected but compliant - see opt<br>but compliant | ions 3-6 below.)<br>ions 3-6 below.)                                      |                            |
| 4. Religious Objection - unprotected but comp                                                                                                    | pliant                                                                                                    |                                                                           |                            |
| <ol> <li>Approved/scheduled medical appointment</li> <li>Homeless Education Assistance/McKinney to<br/>compliant</li> </ol>                                                                                                    | - unprotected but compliant<br>Vento Act – unprotected but                                                                                                    |                                                                           |                            |
|                                                                                                    |                                                                                                    | Tdap                                                                      |                            |
| <ol> <li>Protected and in Compliance with Immuniz<br/>(DO NOT include students in this count who are c</li> <li>Unprotected and not in compliance with Im<br/>(DO NOT include students in this count who are c</li> </ol>                                               | ation requirements<br>ategorized as unprotected but compliant - see opt<br>imunization requirements<br>ategorized as unprotected but compliant - see ont                     | ions 3-6 below.)<br>ions 3-6 helow.)                                      |                            |

When you have finished entering data for all of the grades appearing in the "Select a Grade" list, the "Approve Data" button will appear at the bottom of the screen, as shown below:

| Varicella/Chickenpox                                                                                                    |                                               |
|----------------------------------------------------------------------------------------------------|-----------------------------------------------|
| . Protected and in Compliance with Immunization requirements                                                                                                    |                                               |
| (DO NOT include students in this count who are categorized as unprotected but compliant - see options 3-6 below.)                                                                                                    |                                               |
| . Unprotected and not in compliance with Immunization requirements                                                                                                    |                                               |
| (DO NOT include students in this count who are categorized as unprotected but compliant - see options 3-6 below.)                                                                                                    |                                               |
| . Medical Reason or Objection - unprotected but compliant                                                                                                    |                                               |
| Religious Objection - unprotected but compliant                                                                                                    |                                               |
| . Approved/scheduled medical appointment - unprotected but compliant                                                                                                    |                                               |
| . Homeless Education Assistance/McKinney Vento Ad – unprotected but<br>ompliant                                                                                                    |                                               |
| or reporting students regarding immunizations and physical examinations, please enter the following:                                                                                                    |                                               |
| . Actual unduplicated count of students <u>unprotected and not in compliance</u> with immunization requirements. Count students only once even if they are noncompliant<br>ategory. They may also need a physical examination. If you need assistance on calculating Actual Unduplicated Count of students, please click <u>here.</u> | in more than one disease                      |
| . Number of students not in compliance with the physical examination requirement ONLY. Do not indude any student counted in item 'A' above.                                                                                                    |                                               |
| . Number of students <u>excluded</u> from school on October 15, or an earlier established exclusion date, for not being in compliance.<br>eport students excluded for one or more days.                                                                                                    |                                               |
| . Total Number of students who are without physical examination requirement ONLY but compliant due to religious objection or Homeless Education Assistance/MCK                                                                                                    | nney-Vento Act.                               |
|                                                                                                    |                                               |
|                                                                                                    |                                               |
| <- Back Save Return to School Listing                                                                                                    |                                               |
| Data has been entered and saved for all the selected grades. Click on 'View Summary' button below to view a summary of the data. Otherwise,                                                                                                    | click on the 'Approve Data' button to submit. |
| View Summary Approve Date                                                                                                    |                                               |
|                                                                                                    |                                               |
| Have questions or need help? Contact our Call Center (217)558-3600 between 7:00am - 4:30pm CST, Monday - Friday or Clic<br>Convrinth © 2004-2015. Illinois State Board of Education                                                                                                    | khere to Contact Us                           |

If you are confident that you have correctly entered all required information and are ready to submit the data for approval to the **School/District Administrator** (as appropriate), click on "Approve Data."

A warning will appear on Data Entry Screen 3, as shown below:

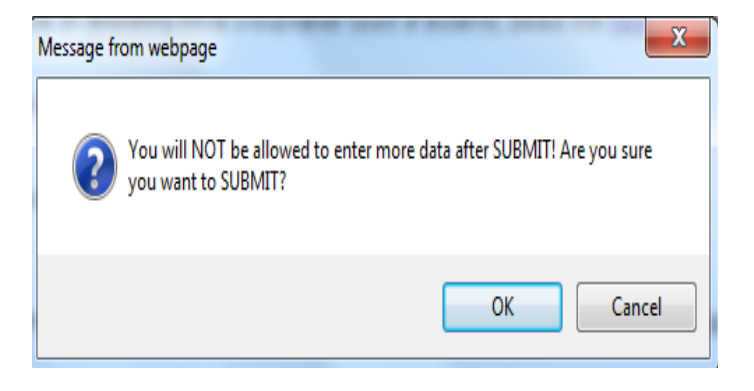

If you are ready to submit the data, click on "OK" to submit the data to the **School/District Administrator** (as appropriate) for approval.

After clicking "OK," your screen will appear like this:

|                                                                                                    |                                                                                                    |                                                                                                    | Data Analysis   ISBE HOME   HELP   LOGOUT |  |  |  |  |
|----------------------------------------------------------------------------------------------------|----------------------------------------------------------------------------------------------------|----------------------------------------------------------------------------------------------------|-------------------------------------------|--|--|--|--|
| Board of Education                                                                                                    |                                                                                                    | Student Health Data                                                                                                    | SESSION 19:50                             |  |  |  |  |
| BCDT: GOMMINGER<br>County: shock (anty                                                                                                    | Name: which is 10<br>School: which Desertary School                                                                                                    |                                                                                                    | Authority: RCDT Doc Author                |  |  |  |  |
|                                                                                                    |                                                                                                    | Grades Entered     Image: Constraint of the second second se |                                           |  |  |  |  |
|                                                                                                    |                                                                                                    | Select Grade Level Select V                                                                                                    |                                           |  |  |  |  |
|                                                                                                    | Total Number                                                                                                    | r of Students in the Selected Grade                                                                                                    |                                           |  |  |  |  |
|                                                                                                    | Data has                                                                                                    | been submitted to :RCDT Administrator                                                                                                    |                                           |  |  |  |  |
| Now would be a good time                                                                                                    | for you to alert your adr                                                                                                    | ministrator to review and submit the report to Illinois State Board of Education(I                                                                                                    | SBE).                                     |  |  |  |  |
|                                                                                                    | Please enter the number of s                                                                                                    | udents for each disease category in each status for the selected grade.                                                                                                    |                                           |  |  |  |  |
|                                                                                                    | (The total number in each Dise                                                                                                    | ase Category must equal the "Total Student Count in the Selected Grade".)                                                                                                    |                                           |  |  |  |  |
|                                                                                                    |                                                                                                    |                                                                                                    |                                           |  |  |  |  |
|                                                                                                    |                                                                                                    |                                                                                                    |                                           |  |  |  |  |
|                                                                                                    |                                                                                                    | Polio                                                                                                    |                                           |  |  |  |  |
| <ol> <li>Protected and in Compliance with Immunization require<br/>(DO NOT include students in this count who are categorized as</li> <li>Unprotected and not in compliance with Immunization r</li> </ol> | ments<br>unprotected but compliant - see opti<br>equirements                                                                                                    | ions 3-6 below.)                                                                                                    |                                           |  |  |  |  |
| 3 Medical Reason or Objection - unprotected but complian                                                                                                    | and a see option of the see option of the see option of the see option of the second second | tons 3-6 below.)                                                                                                    |                                           |  |  |  |  |
| 4. Religious Objection - unprotected but compliant                                                                                                    |                                                                                                    |                                                                                                    |                                           |  |  |  |  |
| 5. Approved/scheduled medical appointment - upprotecter                                                                                                    | d but compliant                                                                                                    |                                                                                                    |                                           |  |  |  |  |
| 6. Homeless Education Assistance/McKinney Vento Act – u<br>compliant                                                                                                    | nprotected but                                                                                                    |                                                                                                    |                                           |  |  |  |  |
| DTP/DTap/Td                                                                                                    |                                                                                                    |                                                                                                    |                                           |  |  |  |  |
| 1. Protected and in Compliance with Immunization require                                                                                                    | ments                                                                                                    |                                                                                                    |                                           |  |  |  |  |
| (DO NOT include students in this count who are categorized as                                                                                                    | unprotected but compliant - see opti                                                                                                    | ions 3-6 below.)                                                                                                    |                                           |  |  |  |  |
| 2. Unprotected and not in compliance with Immunization r                                                                                                    | equirements                                                                                                    |                                                                                                    |                                           |  |  |  |  |

When your screen says "Data has been submitted to RCDT Administrator," you'll know your data has been entered correctly and is now waiting for RCDT Administrator approval.

I

#### How to Approve or Return Data for Corrections (RCDT Administrators or School Administrators)

#### A. When all of the students come from public schools

After the **School Document Author** has submitted data for **School Administrator** approval, the **School Administrator** must access Data Entry Screen 1:

|                                                                                                    |                                                                                                    | Data Analysis   ISBE HOME   HELP   LOG                                                                          |
|----------------------------------------------------------------------------------------------------|----------------------------------------------------------------------------------------------------|----------------------------------------------------------------------------------------------------|
| Board of Education                                                                                                    | Stude                                                                                                    | ent Health Data                                                                                                 |
| BCDT: MAINTENANCE<br>County: shorts Courty                                                                                                    | Name: whole the tot<br>School: whole Densities School                                                                                                    | Authority: School Adr                                                                                           |
|                                                                                                    | Grades Entered<br>6 View<br>7 View<br>Select Grade Level<br>Total Number of Students in the Selec                                                                                                    | izw Grade Delete Grade<br>izw Grade Delete Grade<br>elSelect<br>Selected Grade                                  |
|                                                                                                    | Please enter the number of students for each disea<br>(The total number in each Disease Category must equ                                                                                                    | iease category in each status for the selected grade.<br>Baual the "Total Student Count in the Selected Grade") |
|                                                                                                    | Polio                                                                                                    |                                                                                                    |
| Protected and in Compliance with<br>(DO NOT include students in this cou-<br>2. Unprotected and not in compliance<br>(DO NOT include students in this cou-<br>3. Medical Reason or Objection - u<br>4. Religious Objection - unprotected<br>5. Approved/scheduled medical ap<br>6. Homeless Education Assistance.<br>compliant                                             | h Immunization requirements<br>h who are categorized as unprotected but compliant - see options 3-6 below.)<br>use with Immunization requirements<br>ht who are categorized as unprotected but compliant - see options 3-6 below.)<br>protected but compliant<br>d but compliant<br>d but compliant<br>unprotected but compliant<br>McKinney Vento Act - unprotected but |                                                                                                    |
|                                                                                                    |                                                                                                    |                                                                                                    |
|                                                                                                    | DTP/DTap/T                                                                                                    | p/1d                                                                                                    |
| <ol> <li>Protected and in Compliance with<br/>(DO NOT include students in this council<br/>2. Unprotected and not in complian<br/>(DO NOT include students in this council<br/>(DO NOT include students in this council<br/>(DO NOT include students in this council<br/>(DO NOT include students in this council<br/>(DO NOT include students in this council)</li> </ol> | h Immunization requirements<br>nt who are categorized as unprotected but compliant - see options 3-6 below.)<br>ice with Immunization requirements<br>nt who are categorized as unprotected but compliant - see options 3-6 below.)                                                                                                    |                                                                                                    |

From this screen, the **School Administrator** or **RCDT Administrator** may scroll to the bottom and choose one of the following options:

- "Disapprove Selection" to return the data for corrections.
- "Approve Selection" to approve and submit the data.

#### How to Approve or Return Data for Corrections (RCDT Administrators or School Administrators)

#### B. When NOT all of the students come from public schools.

After the **School Document Author** has submitted data for **School Administrator** approval, the **School Administrator** must access Data Entry Screen 3, the bottom portion of which is shown below:

| Meningococcal                                                                                                    |                                        |
|----------------------------------------------------------------------------------------------------|----------------------------------------|
| rotected and in Compliance with Immunization requirements                                                                                                    |                                        |
| O NOT include students in this count who are categorized as unprotected but compliant - see options 3-6 below.)                                                                                                    |                                        |
| nprotected and not in compliance with Immunization requirements                                                                                                    |                                        |
| O NOT include students in this count who are categorized as unprotected but compliant - see options 3-6 below.)                                                                                                    |                                        |
| edical Reason or Objection - unprotected but compliant                                                                                                    |                                        |
| sligious Objection - unprotected but compliant                                                                                                    |                                        |
| pproved/scheduled medical appointment - unprotected but compliant                                                                                                    |                                        |
| omeless Education Assistance/McKinney Vento Act - unprotected but<br>pliant                                                                                                    |                                        |
| reporting students regarding immunizations and physical examinations, please enter the following:                                                                                                    |                                        |
| tual unduplicated count of students <u>unprotected and not in compliance</u> with immunization requirements. Count students only once even if they are noncompliant in mo<br>jory. They may also need a physical examination. If you need assistance on calculating Actual Unduplicated Count of students, please click <u>here.</u> | re than one disease                    |
| imber of students not in compliance with the physical examination requirement ONLY. Do not indude any student counted in item 'A' above.                                                                                                    |                                        |
| umber of students <u>excluded</u> from school on October 15, or an earlier established exclusion date, for not being in compliance.<br>It students excluded for one or more days.                                                                                                    |                                        |
| tal Number of students who are without physical examination requirement ONLY but compliant due to religious objection or Homeless Education Assistance/McKinnev-M                                                                                                    | /ento Act .                            |
|                                                                                                    |                                        |
|                                                                                                    |                                        |
|                                                                                                    |                                        |
| <- Back Save Return to School Listing                                                                                                    |                                        |
| Data has been entered and saved for all the selected grades. Click on 'View Summary' button below to view a summary of the data. Otherwise, click o                                                                                                    | n the 'Approve Data' button to submit. |
|                                                                                                    |                                        |
|                                                                                                    |                                        |

From this screen, the **School Administrator** or **RCDT Administrator** may choose one of the following options:

1. Click on the "View Grade" link that corresponds to the appropriate grade under the "Grades Entered" grid to edit existing records.

- 2. Click on "Disapprove Data" to return the data for corrections.
- 3. Click on "Approve Data" to approve and submit the data to ISBE.

4. Click on "Return to School listing" to return to the listing of school(s). Upon submitting the data, you will click "OK" to bypass the warning message:

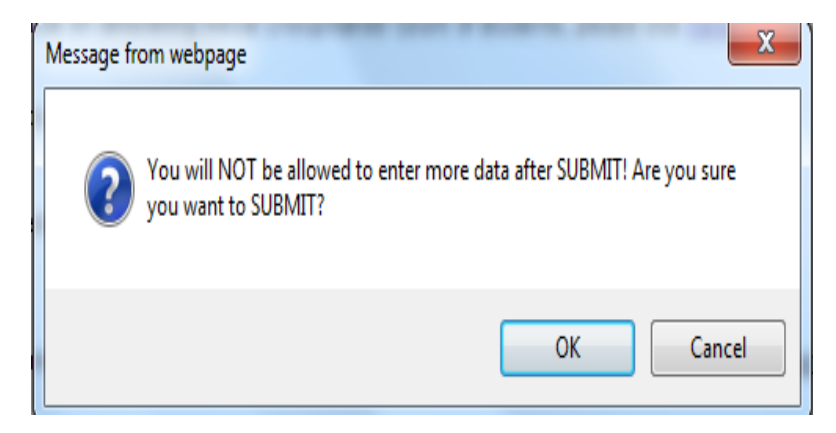

#### How to Print School/District Summaries

To print a school immunization data summary, click on "School Summary" on the top menu bar.

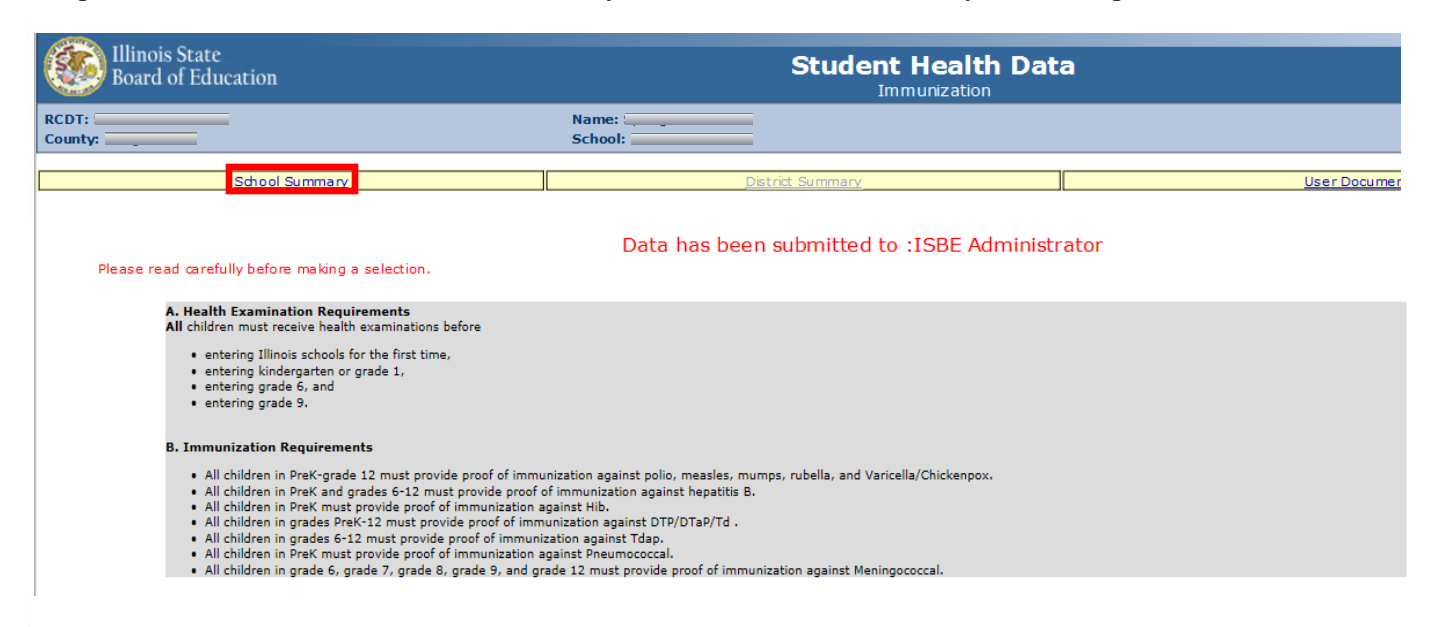

To print a school district immunization data summary, click on "District Summary" on the top menu bar.

Note that printing a school or district summary is possible ONLY when the immunization data for all of the eligible schools in the district have been submitted to ISBE.

|                                                 |                                     |                  |          |                   | Data Anal          | ysis   ISBE HOME   HELP   LOG |
|-------------------------------------------------|-------------------------------------|------------------|----------|-------------------|--------------------|-------------------------------|
| Board of Education                              | Student Health Data<br>Immunization |                  |          |                   |                    |                               |
| RCDT:                                           | Name:                               |                  |          |                   | A                  | uthority: District Doc Auth   |
| School Summary                                  |                                     | District Summary |          | l I               | Jser Documentation |                               |
|                                                 |                                     | System is O      | PEN      |                   |                    |                               |
| Facility Name<br>( dick on name for data entrv) | Status                              | Grad             | e Served | School Enrollment | Update By          | Update 0 n                    |
| E lem entary School                             | Submitted to ISBE                   |                  | к        | 5                 | rcdt0 0 50         | 10/13/15                      |
| Elem School                                     | Submitted to ISBE                   |                  | 1        | 5                 | rcdt0 0 50         | 10/13/15                      |
| E lem entary School                             | Submitted to ISBE                   |                  | 2        | 5                 | rcdt0050           | 10/13/15                      |
| High School                                     | Submitted to ISBE                   |                  | 9        | 5                 | rcdt0 0 50         | 10/13/15                      |
| Interm ediate Sch                               | Submitted to ISBE                   |                  | 7        | 5                 | rcdt0 0 50         | 10/13/15                      |
| Middle School                                   | Submitted to ISBE                   |                  | 5        | 5                 | rodt0 0 50         | 10/13/15                      |

You will then be directed to the School Summary Report Sample Screen. To print, select the print icon on the upper left corner.

| 8 | Find 🕅 🗋                                                                                                    | 1                                  | of 1               | 100%       |         |              |                        |             |         |                  |                |               |
|---|----------------------------------------------------------------------------------------------------|------------------------------------|--------------------|------------|---------|--------------|------------------------|-------------|---------|------------------|----------------|---------------|
|   | Main Report                                                                                                    |                                    |                    |            |         |              |                        |             |         |                  |                |               |
|   |                                                                                                    |                                    |                    |            | Illir   | nois State E | Board of E             | ducation    |         |                  |                |               |
|   | Data Analysis and Progress Reporting<br>100 North First Street<br>Springfield, IL 62777                                                 |                                    |                    |            |         |              |                        |             |         |                  |                |               |
|   |                                                                                                    |                                    |                    |            | Studen  | t Health [   | Data - Im              | munizatior  | ı       |                  |                |               |
|   |                                                                                                    |                                    |                    | Scho       | ol Immu | nization Su  | ummary for Elem School |             |         |                  |                |               |
|   | All Students by Disease                                                                                                    | Polio                              | DTP/DTa            | p/Td TdapN | NEASLES | RUBELLA      | A MUMPS                | Hepatitis-B | Hib Var | icella/Chickenpo | oxPneumococcal | Meningococcal |
|   | Number of students protected<br>and in compliance:<br>Number of students unprotected<br>but in compliance due to:                       | 6                                  | 0                  | 6          | 6       | 6            | 6                      | 6           | 0       | 6                | 0              | 1             |
|   | Religious objection:                                                                                                    | 0                                  | 0                  | 0          | 0       | 0            | 0                      | 0           | 0       | 0                | 0              | 1             |
|   | Medical reason or objection:                                                                                                    | 0                                  | 0                  | 0          | 0       | 0            | 0                      | 0           | 0       | 0                | 0              | 1             |
|   | Approved schedule:                                                                                                    | 0                                  | 0                  | 0          | 0       | 0            | 0                      | 0           | 0       | 0                | 0              | 1             |
|   | Homeless Education<br>Assistance/McKinney<br>Vento Act:                                                                                 | 0                                  | 0                  | 0          | 0       | 0            | 0                      | 0           | 0       | 0                | 0              | 2             |
|   | Number of students unprotected<br>and in noncompliance:                                                                                 | 8                                  | 0                  | 8          | 8       | 8            | 8                      | 8           | 0       | 8                | 0              | 1             |
|   | Student Enrollment and Comp                                                                                                    | liance                             |                    |            |         |              |                        |             |         |                  |                |               |
|   | Total student enrollment :                                                                                                    |                                    |                    | 14         |         |              |                        |             |         |                  |                |               |
|   | Actual unduplicated count of stu<br>unprotected and in noncomplian                                                                      | dents<br>ce:                       |                    | 8          |         |              |                        |             |         |                  |                |               |
|   | Number of students in noncomp<br>physical examination requirement                                                                       | liance w<br>nt only:               | ith the            | 1          |         |              |                        |             |         |                  |                |               |
|   | Total number of students in non                                                                                                    | complia                            | nce:               | 9          |         |              |                        |             |         |                  |                |               |
|   | Number of students excluded du<br>noncompliance:                                                                                        | ie to                              |                    | 6          |         |              |                        |             |         |                  |                |               |
|   | Number of students who are with<br>examination only but compliant o<br>objection or Homeless Education<br>Assistance/McKinnet Vento Act | hout ph<br>due to re<br>n<br>only: | ysical<br>eligious | 1          |         |              |                        |             |         |                  |                |               |
|   | % compliance:                                                                                                    |                                    |                    | 35.7       |         |              |                        |             |         |                  |                |               |

#### **Data Submission Hierarchy**

#### 1. School Document Author submits data:

Note that only the **School Administrator**, **RCDT Document Author**, and **RCDT Administrator** will be able to enter or edit data.

#### 2. School Administrator submits data:

Note that only the **RCDT Administrator** will be able to enter or edit data.

#### 3. RCDT Document Author submits data:

Note that only the **RCDT Administrator** will be able to enter or edit data.

#### 4. RCDT Administrator submits data:

Note that none of the **School Document Authors**, **School Administrators**, **RCDT Document Authors**, or **RCDT Administrators** will be able to enter or edit data.

However, when any **School Administrator** or **RCDT Administrator** disapproves data and/or returns the data for correction, each of the four users (**School Document Author, School Administrator, RCDT Document Author,** and **RCDT Administrator**) will be able to enter or edit data.

### Who is Responsible for Providing Immunization Data?

| Scenario                                                                                                    | Entity Responsible for Providing<br>Immunization Data |
|----------------------------------------------------------------------------------------------------|-------------------------------------------------------|
| Student resides in a public school district (Home<br>District) and is attached to a public school (Home<br>School) in the home district and receives fulltime<br>service in the home school.                                                                                            | Home School                                           |
| Student resides in a public school district (Home<br>District) and is attached to a public school (Home<br>School) in the home district but receives less than<br>fulltime service in a public facility out of the public<br>school district (out-of-district public serving entity).   | Home School                                           |
| Student resides in a public school district (Home<br>District) and is attached to a public school (Home<br>School) in the district but receives less than fulltime<br>service in another public facility in the same district<br>(in-district public serving entity).                   | Home School                                           |
| Student resides in a public school district (Home<br>District) and is attached to a public school (Home<br>School) in the district but receives less than fulltime<br>service in a nonpublic facility in the same district (in-<br>district nonpublic serving entity).                  | Home School                                           |
| Student resides in a public school district (Home<br>District) and is attached to a public school (Home<br>School) in the home district but receives less than<br>fulltime service in a nonpublic facility out of the<br>public district (out-of-district nonpublic serving<br>entity). | Home School                                           |
| Student resides in a public school district (Home<br>District) and is attached to a public school (Home<br>School) in the home district but receives fulltime<br>service in a public facility out of the public district<br>(out-of-district public serving entity).                    | Home School                                           |
| Student resides in a public school district (Home<br>District) and is attached to a public school (Home<br>School) in the district but receives fulltime service in<br>another public facility in the same district (in-district<br>public serving entity).                             | Home School                                           |

| Scenario                                                                                                    | Entity Responsible for Providing<br>Immunization Data |
|----------------------------------------------------------------------------------------------------|-------------------------------------------------------|
| Student resides in a public school district (Home<br>District) and is attached to a public school (Home<br>School) in the district but receives fulltime service in a<br>nonpublic facility in the same district (in-district<br>nonpublic serving entity).                | Home School                                           |
| Student resides in a public school district (Home<br>District) and is attached to a public school (Home<br>School) in the home district but receives fulltime<br>service in a nonpublic facility out of the public district<br>(out-of-district nonpublic serving entity). | Home School                                           |
| Student is placed by parents/guardians in a nonpublic<br>entity either in district or out of district and receives<br>fulltime service.                                                                                                    | Nonpublic Entity                                      |
| Student is placed by parents/guardians in a nonpublic<br>entity either in district or out of district and receives<br>less than fulltime service.                                                                                                    | Nonpublic Entity                                      |
| Student is placed in a public facility by a nonpublic<br>entity either in district or out of district and receives<br>fulltime service.                                                                                                    | Nonpublic Entity                                      |
| Student is placed in public facility by a nonpublic<br>entity either in district or out of district and receives<br>less than fulltime service.                                                                                                    | Nonpublic Entity                                      |
| Student resides in a public school district (Home<br>District) and receives education at place of residence<br>(home-schooling) but receives less than fulltime<br>service in a nonpublic facility either in district or out<br>of district.                               | Nonpublic Entity                                      |